①幸田町立図書館のホームページにアクセスしてマイページをタップ。

C

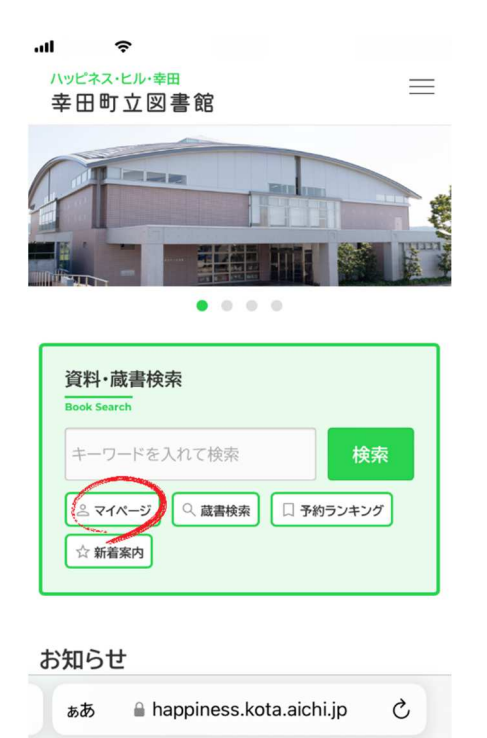

## ② ログイン画面が表示されるのでログインする。

Û

<

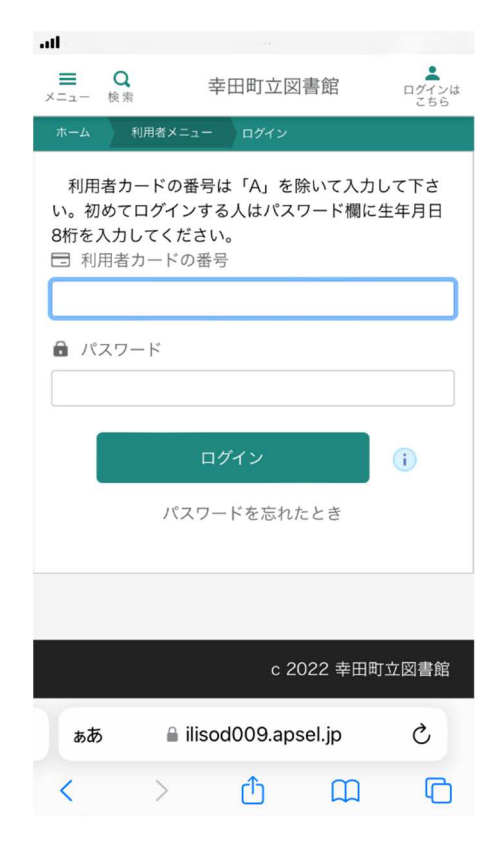

## ■利用者カードの番号

図書利用カードのバーコード下にある 「A」」を除いた数字7桁を入力。

## ■パスワード

初めてログインする方は生年月日 (西暦)8 桁を入力。 (例)2008 年 1 月 30 日の場合

 $\Rightarrow$  20080130

③利用者メニューをタップ。

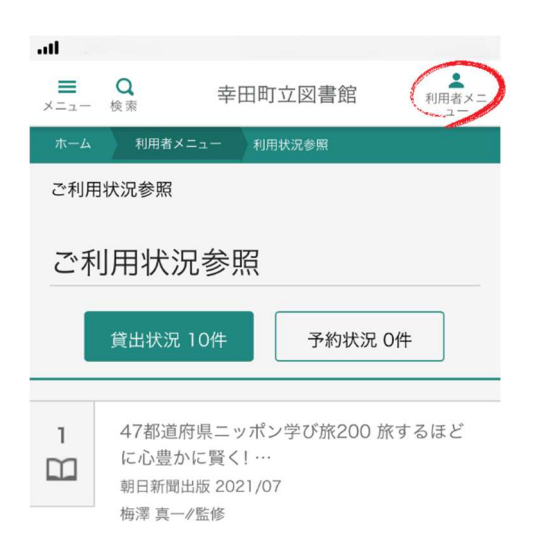

④利用者メニューから「Web利用者カードをタップ。

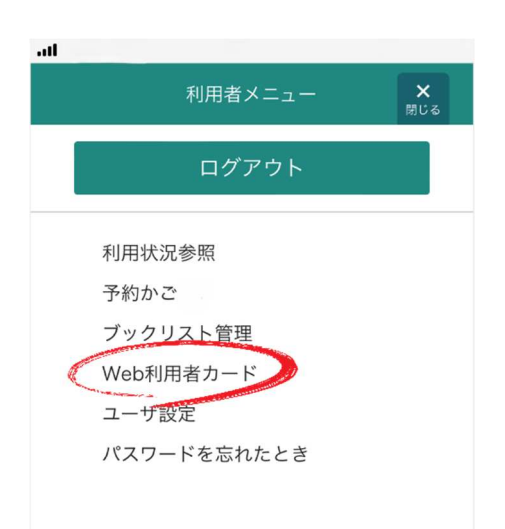

⑤「Web利用者カード」のバーコードが表示されるので、

## カウンターで貸出時に画面を提示する。

| Web利用者カード           |
|---------------------|
| 利用券の番号              |
|                     |
| 2024/09/27 16:13:42 |

バーコード画面のスクリーンショットや図書利用カードをカメラ機能で撮影した 画像は利用できません。